无需软件XP本身功能隐藏文件计算机等级考试 PDF转换可能 丢失图片或格式,建议阅读原文

https://www.100test.com/kao\_ti2020/643/2021\_2022\_E6\_97\_A0\_ E9 9C 80 E8 BD AF E4 c98 643998.htm 编辑特别推荐: 全国 计算机等级考试 (等考) 指定教材 全国计算机等级考试学习 视频 全国计算机等级考试网上辅导招生 全国计算机等级考试 时间及科目预告 百考试题教育全国计算机等级考试在线测试 平台 全国计算机等级考试资料下载 全国计算机等级考试论坛 硬盘中总有一些文件并不想随意让其他人查看,使用一些专 业的加密类工具软件当然可以实现隐藏文件的效果,但这必 须要安装上第三方加密工具,好像有点小题大做。其实,利 用好WinXP系统自身的功能,我们就能赤手空拳隐藏文件。 第一招:命令法 Step1:按"Win R"组合键打开"运行"对 话框,输入"cmd"打开命令提示符窗口。然后输入"mdg : jm.. "并按回车键,在G盘下新建一个名为"jm."的文件夹 。这个文件夹就是我们即将用来存放隐藏文件的文件夹。 Step2:再次进入"运行"对话框,输入上面新建的加密文件 夹"g:jm.", 敲击回车键后这个文件夹便被打开了。接下 来,只要将你想要隐藏的文件放到此文件夹中即可完成文件 的隐藏了。 现在,包括你自己在内的任何一个人都无法直接 通过鼠标双击这个文件夹来将其打开,双击后只会得到一个 错误的提示框。当自己想要将文件夹打开的时候,可以通过 在"运行"对话框中输入这个文件夹的路径来将其打开。如 果你想删除此文件夹,只要将其中的内容全部删除,再回到 命令提示符窗口中运行"rdg:jm.."即可。 第二招:寄生法 如果你有一份重要的文件需要隐藏起来,将其伪装成一首双

击即可播放的歌曲,绕开别人的视线和怀疑,岂不妙! Step1: 新建一个文件夹,将需要隐藏的文件拷贝至此文件夹中。接 下来再找首歌曲文件并将其拷贝到此文件夹中。 Step2: 在资 源管理器中重新定位到上面这个存放了隐藏文件的文件夹, 按"F2"键为之重新命名,命名的规则为:歌曲名称 .{00020c01-0000-0000-c000-00000000046 } ,例如"吉祥三 宝.{00020c01-0000-0000-c000-00000000046} "。右击鼠标刷 新一下当前屏幕,刚才的文件夹便自动变成一首歌曲的图标 了,直接双击之也会自动启动播放器来播放它。而当你自己 想要打开其中的文件时,只要右击这个歌曲图标并选择"打 开"命令即可。最后,再将这个改名后的文件夹放到歌曲文 件夹中,谁也不太可能会找到你想隐藏的文件了,不过你自 己可要记清楚了,防止时间长了,连自己也忘记了。小提示 :上面的这一串数字及符号需要在英文输入法下进行输入, 否则无法成功。 100Test 下载频道开通, 各类考试题目直接下 载。详细请访问 www.100test.com